# Välkommen till digital informationsträff via Teams!

### Före informationsträffen – testa länken

Testa att klicka på länken för att se att allt fungerar från den digitala enhet du använder. Se stegen nedan för att veta hur du ska göra för att ansluta när det är dags för en digital informationsträff.

#### Digitala informationsträffar

Välkommen att till en ditigal träff! Då kommer vi att berätta mer om varför det är viktigt att ditt barn går i förskola. Du kommer att få träffa personal och har också möjlighet att ställa frågor.

Under våren finns tre digtiala informationsträffar och du väljer den tid som passar dig!

onsdag 3 mars kl 13
onsdag 10 mars kl 17
onsdag 24 mars kl 10

Mötet tar ca en timme och du behöver koppla upp dig via en dator, surfplatta eller mobil. Klicka på länken strax innan starttid och kontrollera att ljud och kamera fungerar. Vid utsatt tid blir du insläppt i mötet!

Här klickar du för att koppla upp dig till en digital informationsträff

### Digital informationsträff – att ansluta via dator

- När det är dags för en digital informationsträff att starta klickar du på länken (Klicka här för att delta i en grupp).
- 2. Du ser nu tre alternativ.

Om du INTE har programmet på din enhet så väljer du Fortsätt i den här webbläsaren.

Om du redan har programmet på din enhet så väljer du **Öppna din Teams-app**.

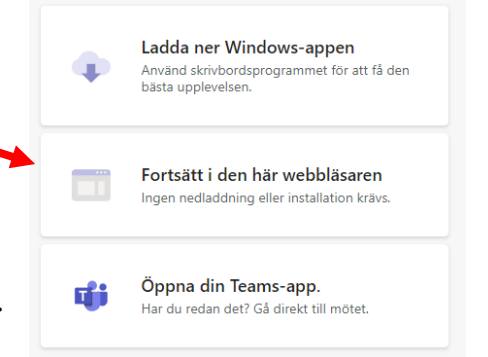

3. Klicka på **Anslut nu**. Om du är först med att ansluta till träffen, vänta en stund så kommer du strax att bli välkomnad!

Se till att kamera och mikrofon är på. Detta görs genom att klicka på fälten bredvid symbolerna för kamera och mikrofon. När de är påslagna, ser det ut som bilden till höger.

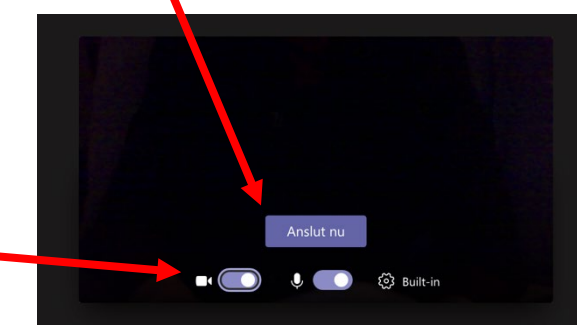

Beroende på version av Teams kan det se annorlunda ut än på bilden.

## Anslut från smartphone

1. Om du klickar på länken och inte har appen nedladdad behöver du ladda ner Teamsappen.

OBS! Du behöver inte skaffa konto i Teams för att vara med på föräldramötet.

- 2. När du har laddat ner appen, går du tillbaka och klickar på länken igen.
- 3. Välj nu Anslut till möte.
- 4. Välj Anslut som gäst.
- 5. Skriv in ditt namn om du vill (det är inte nödvändigt)
- 6. Klicka på **Anslut till möte**. Om du är först med att ansluta till träffen, vänta en stund så kommer du strax att bli välkomnad!
- 7. Kom ihåg att klicka på kamera och mikrofon för att bild och ljud ska fungera. (På bilden är de avslagna.)

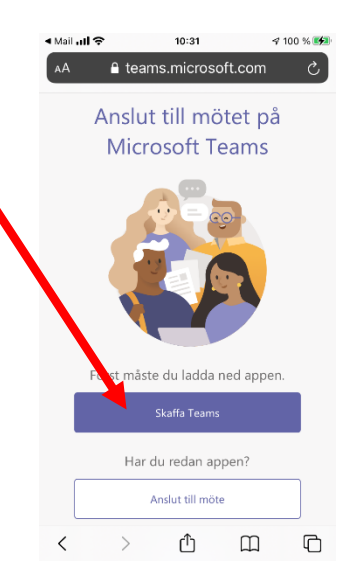

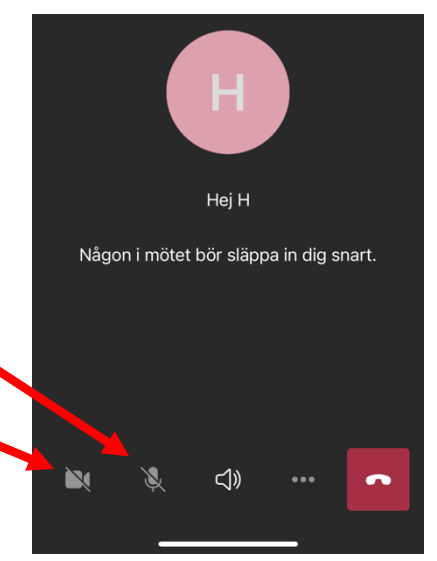